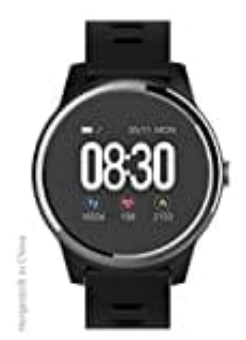

## swisstone SW 660 ECG

## Uhr verbinden

Installiere die App auf deinem Smartphone oder Tablet.

Kompatible Geräte

- Android, Version 4.4 und höher
- iOS, Version 8.2 und höher
- Bluetooth 4.0 und neueren Versionen

1. Lade die App swissFit ECG von Google Play oder aus dem App Store herunter und installiere sie.

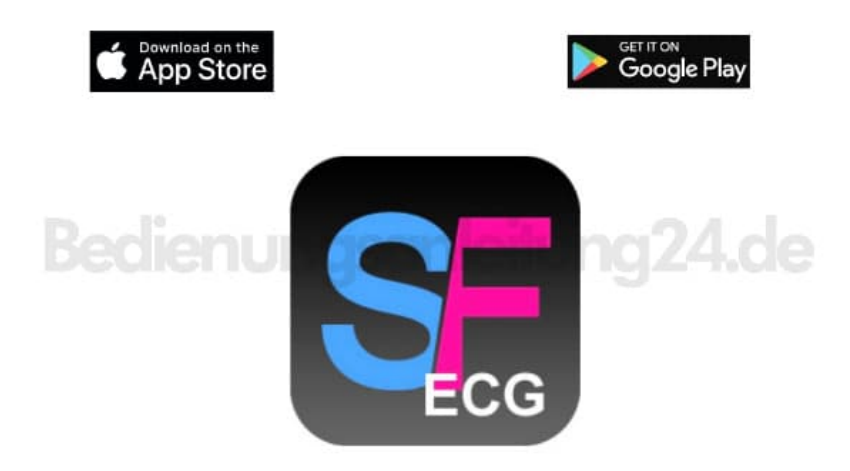

2. Öffne die App und erstelle zunächst einen Account (wähle "Registrieren").

## 3. VERBINDEN

Aktiviere Bluetooth auf deinem Smartphone oder Tablet.

4. Öffne die App, wechsel unten in der Statusleiste unten auf "Ich" und klicke auf Verbidnung mit einem Gerät herstellen.

Die App sucht nun nach der Uhr.

| ~ | Verbindung mit einem<br>Gerät herstellen |                | 2 |
|---|------------------------------------------|----------------|---|
| 1 | Schrittziel                              | 10000 Schritte | 2 |
| C | Schlafziel                               | 08 Std 00 Min  | 0 |
| 9 | Geräteeinstellungen                      |                | 2 |
| 9 | Gerät finden                             |                | 9 |
|   | Fernauslöser:<br>Gerät schütteln         |                | 3 |
| 0 | Gerer adriation                          |                |   |

## 5. Klicke anschließend auf den Namen der Uhr SW 660 ECG.

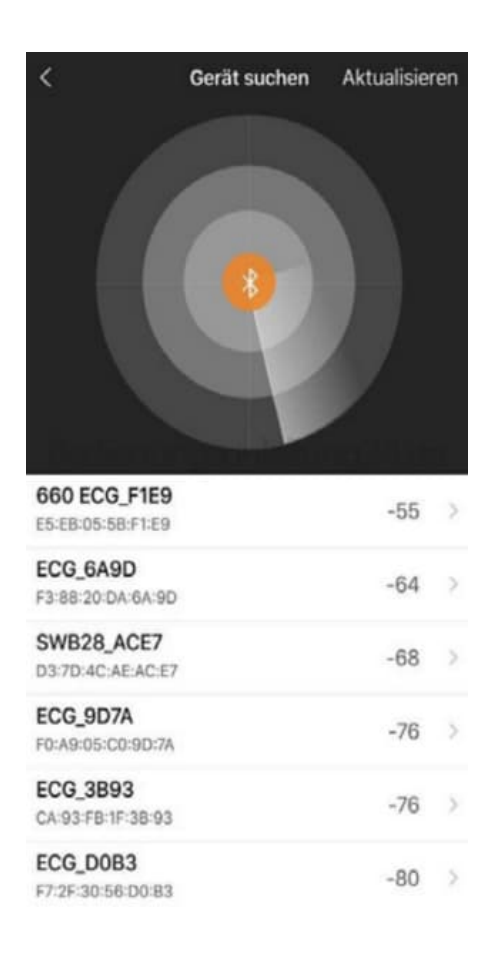

- 6. Folge den weiteren Anweisungen in der App.
- 7. Nachdem du die Verbindung zur Uhr hergestellt hast, gebe deine Benutzerdaten ein. Klicke dazu in der unteren Statusleiste der App auf **"Ich"** und gib im Dialogfenster Größe, Gewicht, Geschlecht sowie die zutreffende Trageweise (links oder rechts) ein.

Tipp: durch Angabe der richtigen Daten können die Daten genauer und effektiver gemessen werden.

| < Benutzerein           | stellungen   |  |  |  |  |  |
|-------------------------|--------------|--|--|--|--|--|
|                         |              |  |  |  |  |  |
| ID: 1067                | 063694       |  |  |  |  |  |
| Benutzereinstellungen   |              |  |  |  |  |  |
| Benutzername            | Kitty        |  |  |  |  |  |
| Hõhe                    | 163cm        |  |  |  |  |  |
| Bedienungsan            | leitung24.de |  |  |  |  |  |
| Geburtstag              | 1991-05-29   |  |  |  |  |  |
| Geschlecht              | Weiblich     |  |  |  |  |  |
| Tragestile              | Rechte Linke |  |  |  |  |  |
| Hautfarbe Auswahl       |              |  |  |  |  |  |
| Sicherheitseinstellung  |              |  |  |  |  |  |
| Åndern Sie das Passwort |              |  |  |  |  |  |

8. Nach dem ersten Pairing synchronisiert die Uhr die Daten automatisch.

Schritte, aktive Kalorien, Wegstrecke, Sprache, Datum und Uhrzeit werden synchronisiert.

|            | 18%<br>1838       |                           |
|------------|-------------------|---------------------------|
|            | <b>()</b> 1.22 km | 61 kcal                   |
| C Schlafen |                   | <b>0</b> Std <b>0</b> Min |
| 🧐 PPG HF   |                   | <b>O</b> bpm              |
| ♡          | \$                | å                         |